## 排队叫号评价系统自动更新配置说明

## -、 获取或制作更新包

当前支持自动更新的软件模块如下:

- 1. 排队叫号评价系统客户端(类似黄色计算器图标)
- 2. 多媒体评价交互系统 评价器客户端 (黑色显示器图标)
- 3. 多媒体评价交互系统 评价器通讯桥 (灰色显示器图标)

更新包制作过程:

- 首先,计算机上需要安装常规的解压缩软件,解压缩软件具备制作 ZIP 压缩包的功能;一般压缩软件都具备该功能;
- 2. 使用最新版本的软件模块安装包先在本地安装;
- 打开安装后的应用程序文件目录。可以在桌面上右击选中安装后的快捷 方式并选择【打开文件所在位置】,资源管理器将会自动进入应用程序 所在的目录;使用鼠标在应用程序文件上右击打开属性对话框,并查看 并记录其中的版本号,一般为 3.x.x.x 四位版本号,以备部署时使用;
- 进入应用程序安装目录后,对目录内所有的文件进行全选(可通过按 CTRL+A),再按住键盘上的CTRL键,将以下目录或者文件排除选中;
  - a) \*.exe.config
  - b) \*.dll.config
  - c) lastgood
  - d) upgrade
- 5. 接着,使用鼠标右击选中的任意一个文件,并在弹出的菜单中查找到制 作成 ZIP 压缩包的菜单;如下图所示

| - « win7 (    | C:) → merit | > client > bin v                   | O 搜索"bin"        | م               |
|---------------|-------------|------------------------------------|------------------|-----------------|
|               | * ^         | 名称                                 | 修改日期             | 类型              |
|               | *           | 🔄 upgrade                          | 2016-01-29 10:18 | 文件夹             |
|               | *           | ICSharpCode.SharpZipLib.dll        | 2014-11-28 20:13 | 应用程序扩展          |
| amework       | *           | Saccheo.DevFx.dll                  | 2016-01-23 15:31 | 应用程序扩展          |
|               | *           | Saccheo.DevFx.Webform.dll          | 2016-01-23 15:30 | 应用程序扩展          |
|               | *           | Zaccheo.DevEx Winform dll          | 2016-01-23 15:31 | 应用程序扩展          |
| G.            |             | Zaccheo.N Browse in .N             | ET Reactor       | 应用程序扩展          |
|               |             | 🧧 Zaccheo.N 🔝 PC Link - Sen        | d File           | 应用程序            |
|               |             | 🖓 Zaccheo.N 💼 添加到压缩文件              | ‡(A)             | XML Configurati |
|               |             | 🔄 Zaccheo.N 🚰 添加到 "bin.zip         | o"(T)            | 应用程序扩展          |
|               |             | ☑ Zaccheo.N <sup>1</sup> ○ 在选定范围内打 | 3描病毒(S)          | 应用程序扩展          |
|               |             | ☑ Zaccheo.N 使用 Windows             | Defender扫描       | 应用程序扩展          |
|               |             | Zaccheo.N                          |                  | 应用程序扩展          |
|               |             | ☑ Zaccheo.N ☑ 上传到WPS云3             | 之档               | 应用程序扩展          |
|               |             | Zaccheo.N 🛃 TortoiseSVN            | >                | 应用程序扩展          |
|               |             | 🔄 上传到百度云                           |                  |                 |
|               |             | 🙆 自动备份到百度                          | 云                |                 |
| Advanced Prin | nter Driv   | 1 (470 A.U.M.)                     |                  |                 |

- 如果不存在以上菜单,您可以通过右击资源管理器或者桌面空白处,通 过【新建】菜单新建一个 zip 格式的空白文件,并将选中的文件复制到 压缩包中去即可。
- 7. 得到更新包后请将更新包名称修改成对应模块的名称:
  - a) client.zip:排队叫号评价系统客户端(类似黄色计算器图标)
  - b) evaluator.zip:多媒体评价交互系统 评价器客户端(黑色显示器图标)
  - c) bridge.zip:多媒体评价交互系统 评价器通讯桥(灰色显示器图标)
- 8. 到此,将生成一个可用的 zip 压缩更新包文件。

## 二、 更新包的部署

软件模块的更新机制:

- 1. 软件模块启动时将向【核心服务】或者 IIS 后台请求检查软件版本号;
- 软件版本号的配置位于【核心服务】应用程序的上级目录或 IIS 主目录 下的 web.config 文件中;
- 如果自身的版本号比请求回来的版本号低,则启动应用程序目录下的 upgrade/zaccheo.nqueue.upgrade.exe 应用程序下载更新包并解压后进行 替换;
- 在替换新版本之前,会将当前版本的所有文件备份到应用程序的 lastgood 目录中,以备恢复。

更新包部署过程:

- 1. 使用浏览器登录到核心服务的管理后台;
- 打开【核心支持】模块下的【系统管理】面板中的【自动更新管理】功 能;

| 按住鼠标左罐拖动表格列到此处实现数据分组      |            |                              |         |                         |  |  |  |  |  |
|---------------------------|------------|------------------------------|---------|-------------------------|--|--|--|--|--|
| 😧 新 増 🧪 修改 📋 复制 🤤 刪除 🥰 刷新 |            |                              |         |                         |  |  |  |  |  |
|                           | 模块名        | 配置文件                         | 版本号     | 更新包文件                   |  |  |  |  |  |
|                           | 多媒体评价器APP  | evaluatorApp.xml             | 19      | /upgrade/evaluatorApp_2 |  |  |  |  |  |
|                           | 多媒体评价器布局方案 | evaluatorLayout.xml          |         | /upgrade/common.zip     |  |  |  |  |  |
|                           | 多媒体评价器通讯桥  | Zaccheo.NQueue.Bridge.xml    | 1.0.0.0 | /upgrade/bridge.zip     |  |  |  |  |  |
|                           | 排队叫号系统客户端  | Zaccheo.NQueue.Client.xml    | 1.0.0.0 | /upgrade/client.zip     |  |  |  |  |  |
|                           | 多媒体评价器客户端  | Zaccheo.NQueue.Evaluator.xml | 1.0.0.0 | /upgrade/evaluator.zip  |  |  |  |  |  |
|                           |            |                              |         |                         |  |  |  |  |  |

 双击如上图对应的记录,并在弹出的编辑对话框中将刚才制作的更新包 文件上传,再将【版本号】修改成 zip 更新包中应用程序的版本号,如: 最新的软件版本号为 3.16.1.29,最后保存即可;如下图

| ■ 编辑自动更新 |                       |  | × |
|----------|-----------------------|--|---|
|          | 基本信息                  |  |   |
|          | Zaccheo.NQueue.Bridge |  |   |
|          | 多媒体评价器通讯桥             |  |   |
|          | 1.0.0.0               |  |   |
|          | 选择文件                  |  |   |
|          | 😪 保存 🔀 取消             |  |   |